Ang Pagsusulit sa Pasukan ng Mataas na Paaralan ng Mie Prefectural 2023.

タガログ語

# Manual ng sistema ng aplikasyon sa Web (Para sa aplikante)

Sa umpisa ng 2023 Ang Pagsusulit sa Pasukan ng Mataas na Paaralan ng Mie Prefectural ay Magkakaroon ng pagbabago sa pagproseso ng aplikasyon base sa Web gamit ang internet. Para makumpleto at maiproseso ng Aplikante ang mga kailangan sa loob ng isang araw o sa 24 oras Gamit lamang ang sariling PC o smartphone, Basahin lamang mabuti at sundin ang Manual.

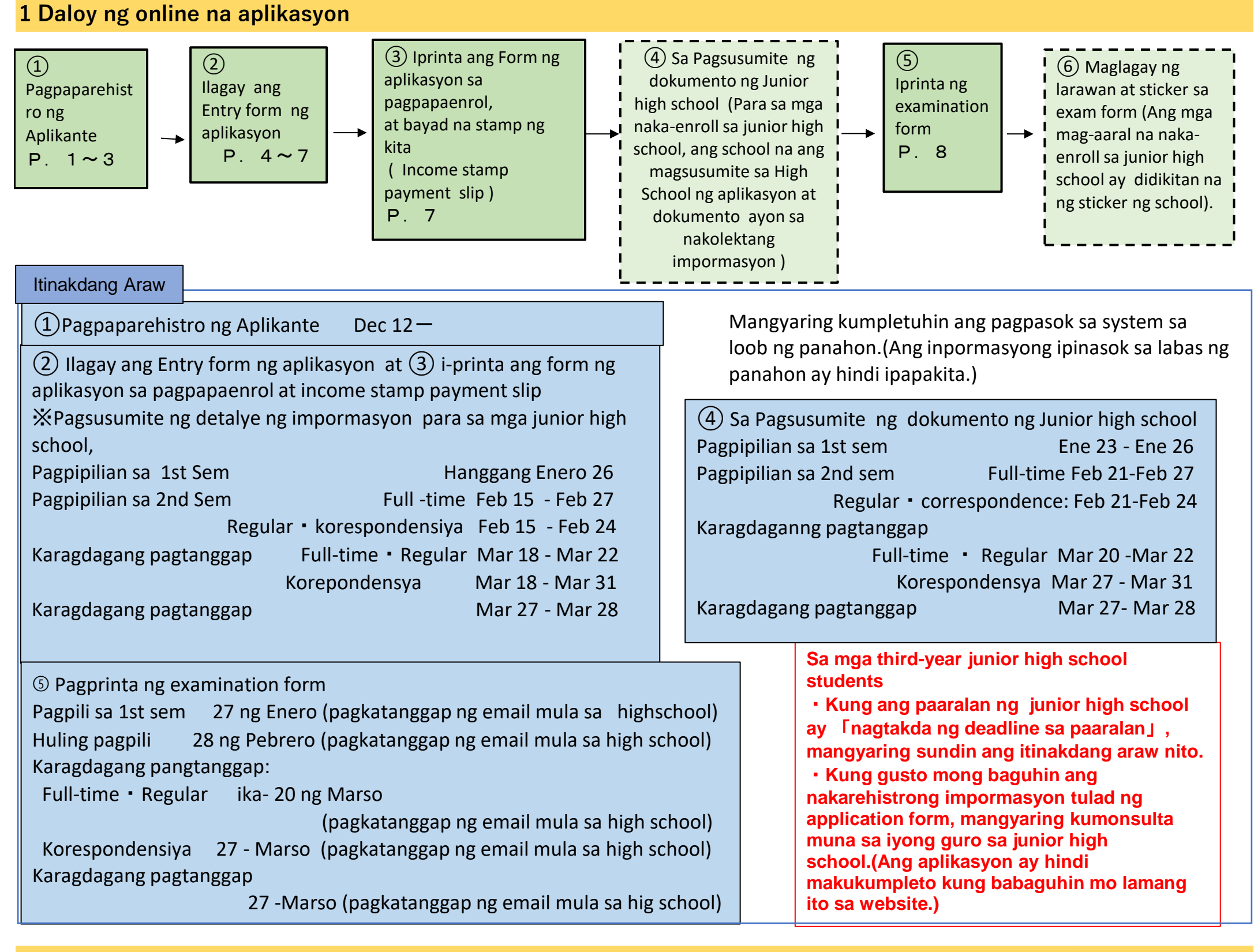

2 Proseso ng pagbabago ng aplikasyon (full-time na kurso: Marso 2~ Marso 6, regular na kurso/korespondensyang kurso: Marso 2 ~ Marso 3)

| 1 | Magsumite ng   |
|---|----------------|
|   | anlikasi on na |

bago ang pagpapalit ay

Ilagay ang

Iprint ang form ng

Kung babaguhin mo ang High School

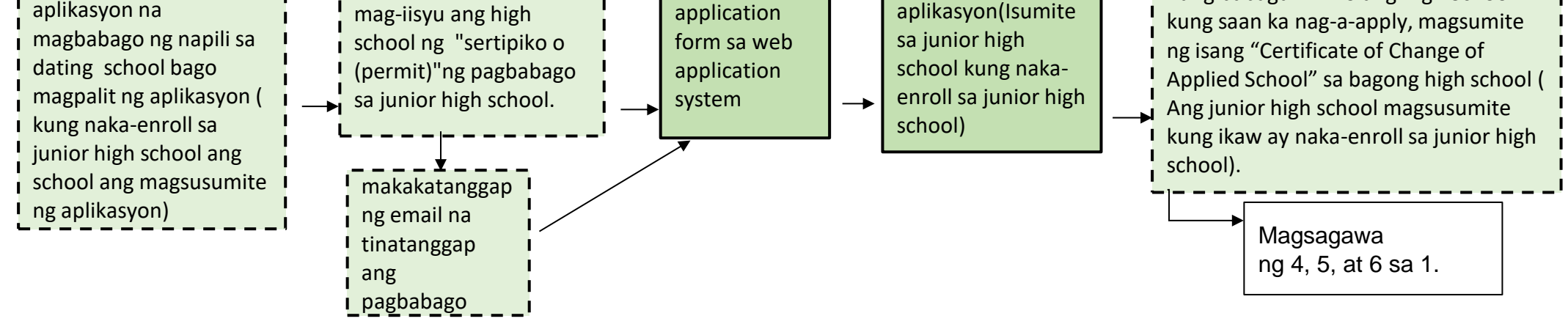

## 3 Paghahanda bago mag-apply sa online

Maghanda ng computer o smartphone na maaaring kumonekta sa Internet, at maghanda ng email address.(Kung mayroon ka nang email address, hindi na kailangang maghanda ng bago.)

Kung wala kang email address, gumawa ng isa o kumuha ng libreng email address ( email address na maaari mong makuha nang libre).Halimbawa: <u>Para sa mga Gmail address</u> ① Kumonekta sa Internet at hanapin ang "Create a Gmail account" ⇒ ② I-Access ang page ng " Create a Gmail account - Gmail Help page" ⇒ ③ I-click ang "Create an account" ⇒ ④ Sagutan ang mga kailangan impormasyon sa item ng " Create a Google account page" ⇒ ⑤ I-click mo na "Sumasang-ayon ka" sa mga alituntunin ng paggamit at pagkuha ng email address at (idagdag sa "@gmail.com" ang nakarehistrong "Pangalan ng aplikante ") para ito ay makumpleto.

## 4 Pamamaraan ng Operasyon ng Web Application System

**1** Pagpaparehistro ng user

(1) Gumamit ng paraan A o B para ma-access ang "Mie Prefecture Electronic Application/Notification System".

| Α                               | В                           |  |
|---------------------------------|-----------------------------|--|
| Ilagay ang URL sa ibaba at      | I-scan ang QR code sa kanan |  |
| i-access ang system;            | i-access ang system;        |  |
| https://s-kantan.jp/pref-mie-u/ |                             |  |
|                                 |                             |  |

(2) Mie Prefecture I-click ang "Pagpaparehistro ng Aplikante" sa kanang bahagi ng pahina sa itaas ng electronic application/notification system.

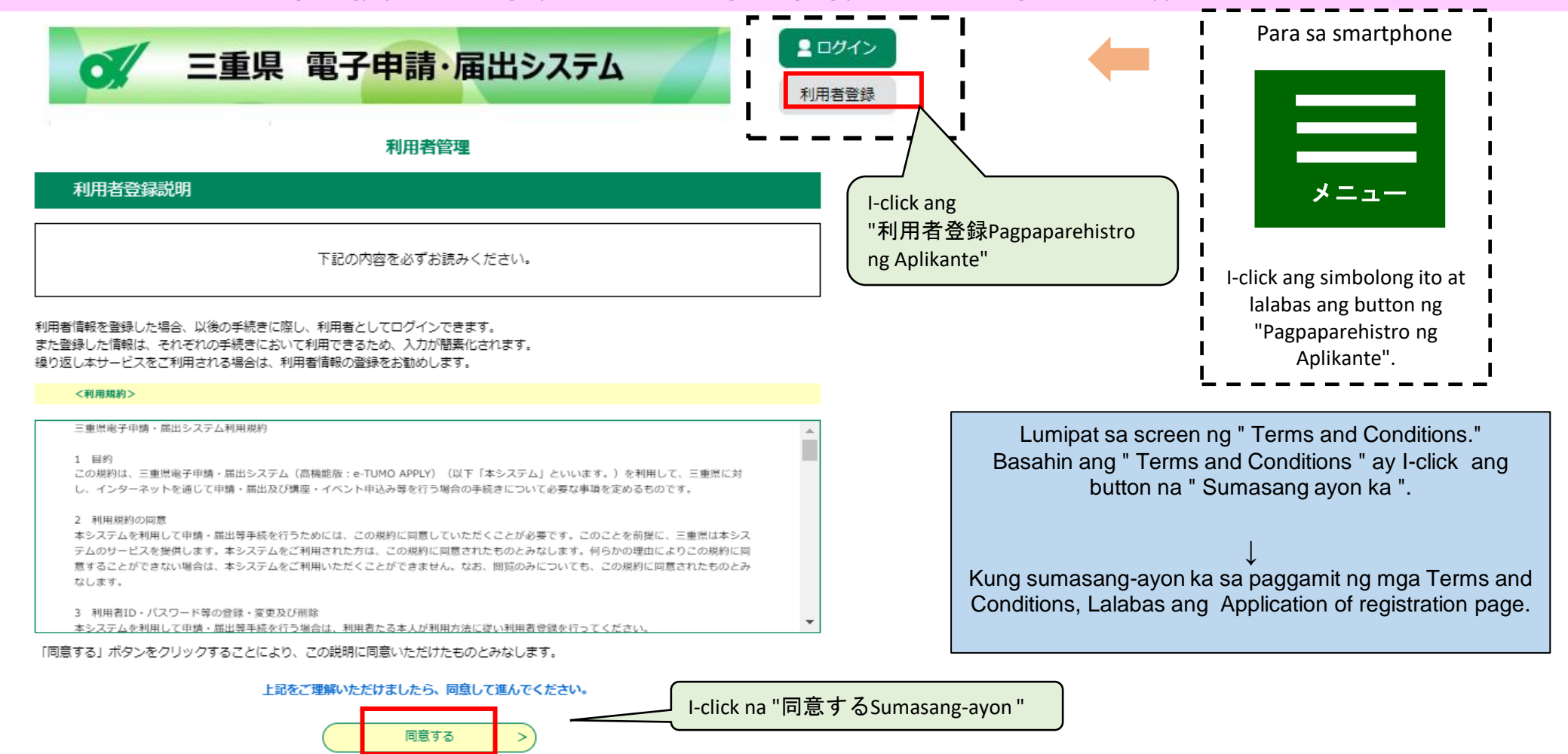

(3) Irehistro ang email address para sa pagpaparehistro ng user.

| 利用者ID入力                                                     |
|-------------------------------------------------------------|
| 利用者区分を選択してください。必須                                           |
| ● 個人<br>③ 法人<br>① 代理人                                       |
| 利用者ID(メールアドレス)を入力してください。必須 ② ilagay ang iyong email address |
| 00000@00.ne.jp                                              |

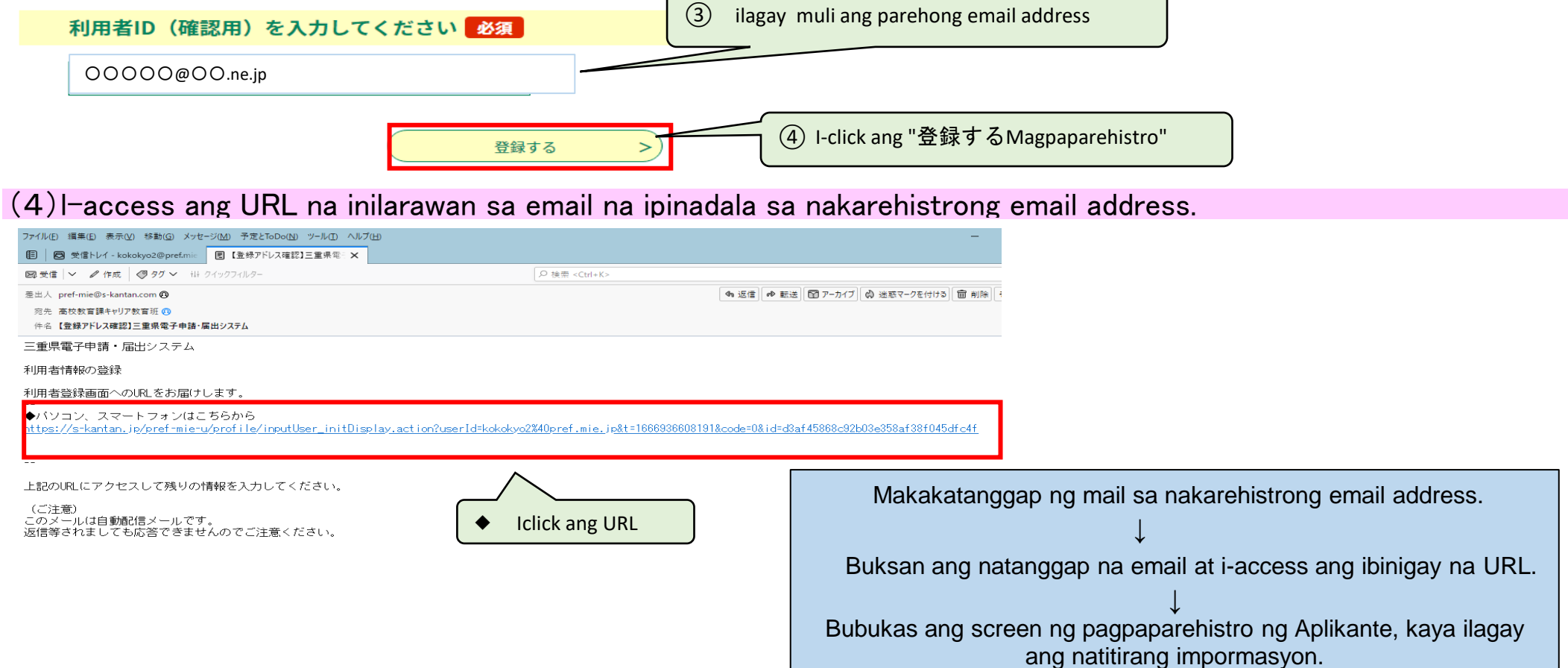

|   | 3                                                            | 利用者管理                                 |            |                                                                                                    |
|---|--------------------------------------------------------------|---------------------------------------|------------|----------------------------------------------------------------------------------------------------|
|   | 利用者登録                                                        |                                       |            |                                                                                                    |
|   | 登録された個人情報は、本電子                                               | 中込に係る事務以外には利用致しません。                   |            |                                                                                                    |
| L | 利用者区分                                                        |                                       |            |                                                                                                    |
|   | 個人                                                           |                                       |            |                                                                                                    |
|   | 利用者ID                                                        |                                       |            |                                                                                                    |
|   | 00000@00.ne.jp                                               | Ang "Klasipikasyon ng Aplikante" at " | ID ng A    | plikante" ay nakalagay na, kaya huwag nang ipasok muli.                                                         |
|   | パスワードを入力してください                                               |                                       | An         | g kailangan sa "Password" ay 6 hanggang 20 na                                                                   |
|   | バスワードは6~20文字、3種類以上の文字で入力してください<br>使用可能文字は、英大文字、英小文字、数字、記号です。 | 1 Ilagay ang password                 | cha<br>cha | aracter,Gumamit ng hindi bababa sa tatlong uri ng mga<br>aracter mula sa malalaking titik at malilijit na titik |
|   | Aa1234                                                       |                                       | nu         | mero, at simbolo.                                                                                               |
|   | パスワード(確認用)を入力してくださ                                           | い「必須」                                 | Hu         | wag kalilimutan ang ginawang password.                                                                          |
|   | 同じものをもう一度入力してください。<br>                                       | (2) ipasok muli ang parehong p        | bassword   |                                                                                                    |
|   | Aa1234                                                       |                                       |            |                                                                                                    |
|   | 氏名(フリガナ)を入力してくたさい                                            | 必須                                    |            |                                                                                                    |
|   | 氏(フリガナ): ミエ 名(フリ:                                            | ガナ): ジロウ 3 Ilagay a                   | ing furiga | nang pangalan ng aplikante sa katakana (buo o kalahati )                                                        |
|   | 氏名を入力してください 必須                                               |                                       |            |                                                                                                    |
|   | 氏: 二面 名: 二郎                                                  |                                       |            | Kung hindi ma-convert ang                                                                                       |
|   |                                                              | (4) llagay ang buong pangalan r       | ng aplikar | mahirap na pangalan na kanji,                                                                                   |
|   | 性別を選択してください                                                  |                                       |            | simpleng pangalan na kanji.                                                                                     |
|   | 〇 <sup>男性</sup> Ang "kasarian" ay                            |                                       |            |                                                                                                    |
|   | 〇 <sup>女性</sup> puwedeng lagyan                              | o hindi.                              | llaga      | l<br>av ang zip code sa mga single-byte na numero nang walang                                                   |
|   | 選択解除                                                         |                                       | puw        | ang.(Ilagay ng tulad nito 5140000 kung ganito 514-0000)                                                         |
|   | 郵便番号を入力してください                                                |                                       | Kap        | ↓<br>ag pinindot mo ang button na "住所検索Address Search" ang                                                      |
|   | ハイフンなしで入力してください。 ⑤ Ipasol                                    | ang postal code                       | panę       | galan ng lungsod ay lalabas sa column ng "Address" sa                                                           |
|   | 入力例)514-0000は5140000と <del>2力</del>                          |                                       | ibab       | a.                                                                                                    |
|   | <sup>動使番号</sup> 5140000<br>住所体系<br>住所を入力してください<br>必須         | ⑥ I-click ang "住所検索Address Sear       | ch"        | Kapag pinindot ang                                                                                              |
|   |                                                              |                                       |            | "Postcode Address search"lalabas lahat ang                                                                      |
|   | 住所津市〇〇町〇〇番地                                                  | (7) Ilagay ang natitirang addr        | ress       | pangalan ng siyudad,isunod ilagay ang iba pang karugtong na Address maging                                      |
|   | 電話番号1を入力してください 必須                                            |                                       |            | ang numero ng bahay.                                                                                            |
|   | ハイフンは任意で入力してください。<br>入力例)012-345-6789 または 0123456789と入力      |                                       |            | Hanggang dalawang numero ng telepono ang                                                                        |
|   | 059 • • • • • •                                              | (8) ilagay ang Numero ng telepo       | ono        | maaaring mairehistro.kahit ilagay mo ang dash o hindi                                                           |
|   |                                                              |                                       |            | kalulau 1110 (012-345-6789 0 0123456789)                                                                        |
|   | 電話番号2を入力してください                                               |                                       |            |                                                                                                    |
|   | ハイフンは任意で入力してください。<br>入力例)012-345-6789 または 0123456789と入力      |                                       |            |                                                                                                    |
|   |                                                              |                                       |            |                                                                                                    |
|   |                                                              |                                       |            |                                                                                                    |

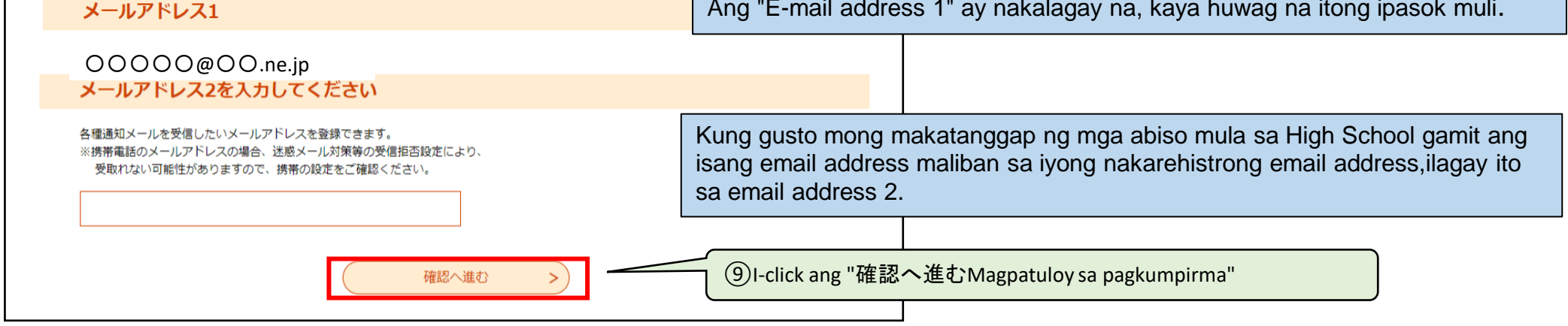

X Kung mayroong anumang hindi kumpleto na mga entry, isang mensahe ng error ay lilitaw kapag pinindot mo ang "Magpatuloy sa pagkumpirma" na buton, kaya mangyaring ipasok ang mga ipinahiwatig na lugar at pindutin muli ang "Magpatuloy sa pagkumpirma" na buton.

<Halimbawa ng error display ay> "▲電話番号は必須項目ですAng numero ng telepono na kailangang bahagi." (kung nakalimutan ilagay ang numero ng telepono)

X Tignang mabuti ang impormasyong ipinasok sa screen "Kumpirmahin ang pagparerehistro ng Aplikante", at kung walang mga pagkakamali o kulang, pindutin ang "Magrehistro".

X Kung gusto mong baguhin ang inilagay na impormasyon pagkatapos tingnan ang screen ng "Pagkumpirma sa Pagpaparehistro ng Aplikante," pindutin ang button na "Bumalik sa Input" upang itama ito.

# **2** Pagpasok ng isang aplikasyon para sa pasukan

(1)Pag Login ng user.

| 利用者管理                                                                                                    |                                                                                                    |
|----------------------------------------------------------------------------------------------------|----------------------------------------------------------------------------------------------------|
| 利用者ログイン                                                                                                    |                                                                                                    |
| 既に利用者登録がお済みの方                                                                                                    |                                                                                                    |
| 利用者IDを入力してください                                                                                                    |                                                                                                    |
| 〇〇〇〇〇〇〇〇.ne.jp       ①         利用者登録時に使用したメールアドレス、       1         または各手続の担当部署から受領したIDをご入力ください。                                             | email address)                                                                                                    |
| パスワードを入力してください<br>② llagay ang password<br>利用者登録時に設定していただいたパスワード、<br>または各手続の担当部署から受領したパスワードをご入力ください。<br>忘れた場合、「パスワードを忘れた場合はこちら」より再設定してください。 | Kung nakalimutan mo ang iyong password,<br>I-click ang "パスワードを忘れた場合はこち<br>らNakalimutan ang iyong password?" upang<br>i-reset ang iyong password. |
| メールアドレスを変更した場合は、ログイン後、利用者情報のメールアドレスを変更ください。<br>③ I-click ang "ログイン<br>Login"<br>ログイン >                                                      |                                                                                                    |

(2)Mula sa "手続き一覧Listahan ng Pamamaraan", piliin ang "三重県立高等学校入学者選抜Web出願システム(入学願書)System ng Web Application ng Pagpipilian ng Mga Entrante sa Mie Prefectural High School. (form ng aplikasyon sa pagpasok)"

|                    | 手続き                                                                        |                                                                                             |                                         |                                                     |  |  |  |  |
|--------------------|----------------------------------------------------------------------------|---------------------------------------------------------------------------------------------|-----------------------------------------|-----------------------------------------------------|--|--|--|--|
| Q 手続き選択をする         | メールアドレスの確認                                                                 | ▶ 内容を入力する                                                                                   | 💎 申し込みをする                               | Sa screen ng "手続き申込                                 |  |  |  |  |
| 検索項 <b>目を入力</b> () | 選択)して、手続きを検索し                                                              | Procedure application," mas<br>mabilis na ilagay ang mga item<br>sa paghahanap at paliitin. |                                         |                                                     |  |  |  |  |
| 検索キーワード            | 入学願書                                                                       |                                                                                             | 類義語検索を行う                                |                                                     |  |  |  |  |
| カテゴリー選択            |                                                                            | ~                                                                                           | ④ Ilagay ang "入学願書<br>form" sa "検索キーワード | (にゅうがくがんしょ)admission application<br>search keyword" |  |  |  |  |
| 利用者選択              | 個人が利用できる手続き                                                                | ] 法人が利用できる手続き                                                                               |                                         |                                                     |  |  |  |  |
|                    | <del> 絞り込みで検索する &gt;   ⑤ I-click ang "絞り込みで検索するSearch by refinement"</del> |                                                                                             |                                         |                                                     |  |  |  |  |
|                    | 分類別で探す                                                                     | 五十音で探す                                                                                      | >                                       | -                                                   |  |  |  |  |
| 手続き一覧              |                                                                            |                                                                                             |                                         |                                                     |  |  |  |  |
| 2022年10月28日 16時24  | 4分 現在                                                                      |                                                                                             |                                         |                                                     |  |  |  |  |
| 並び替え 受付開始日日        | 時 降順 ▼ 表示数変更                                                               | 20件ずつ表示 🗸 🗸                                                                                 |                                         |                                                     |  |  |  |  |

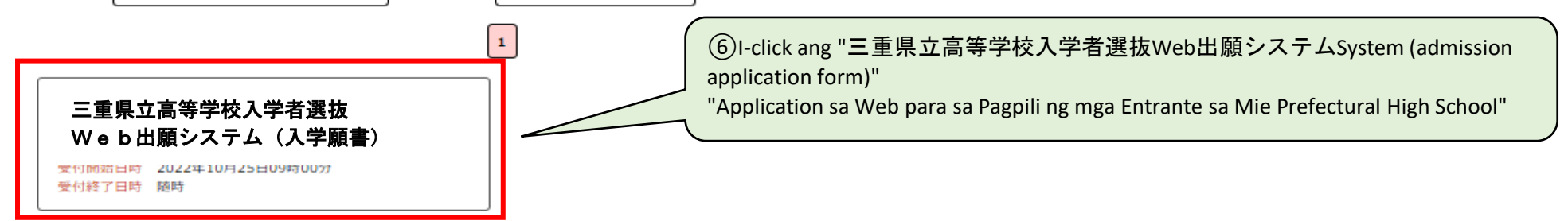

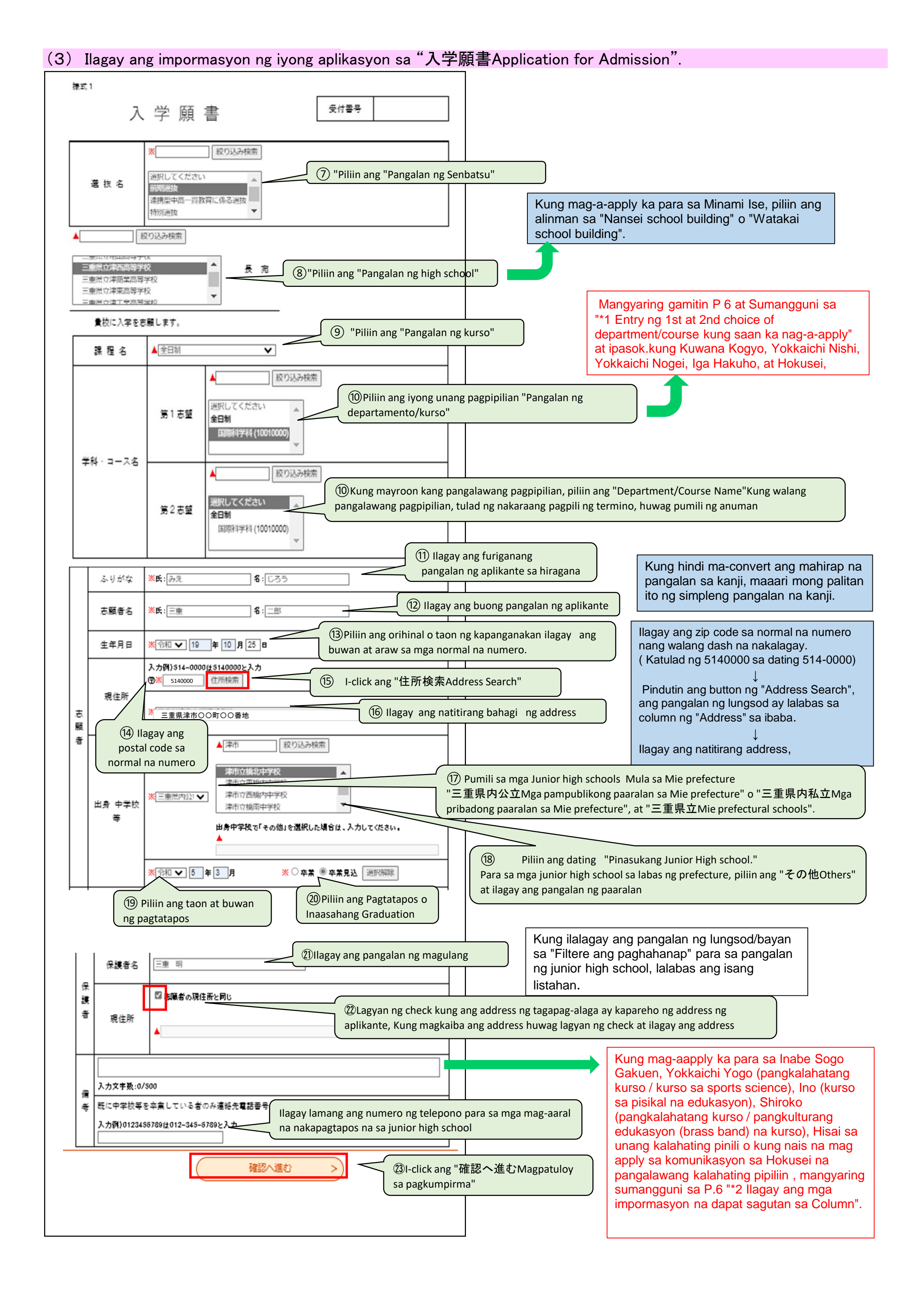

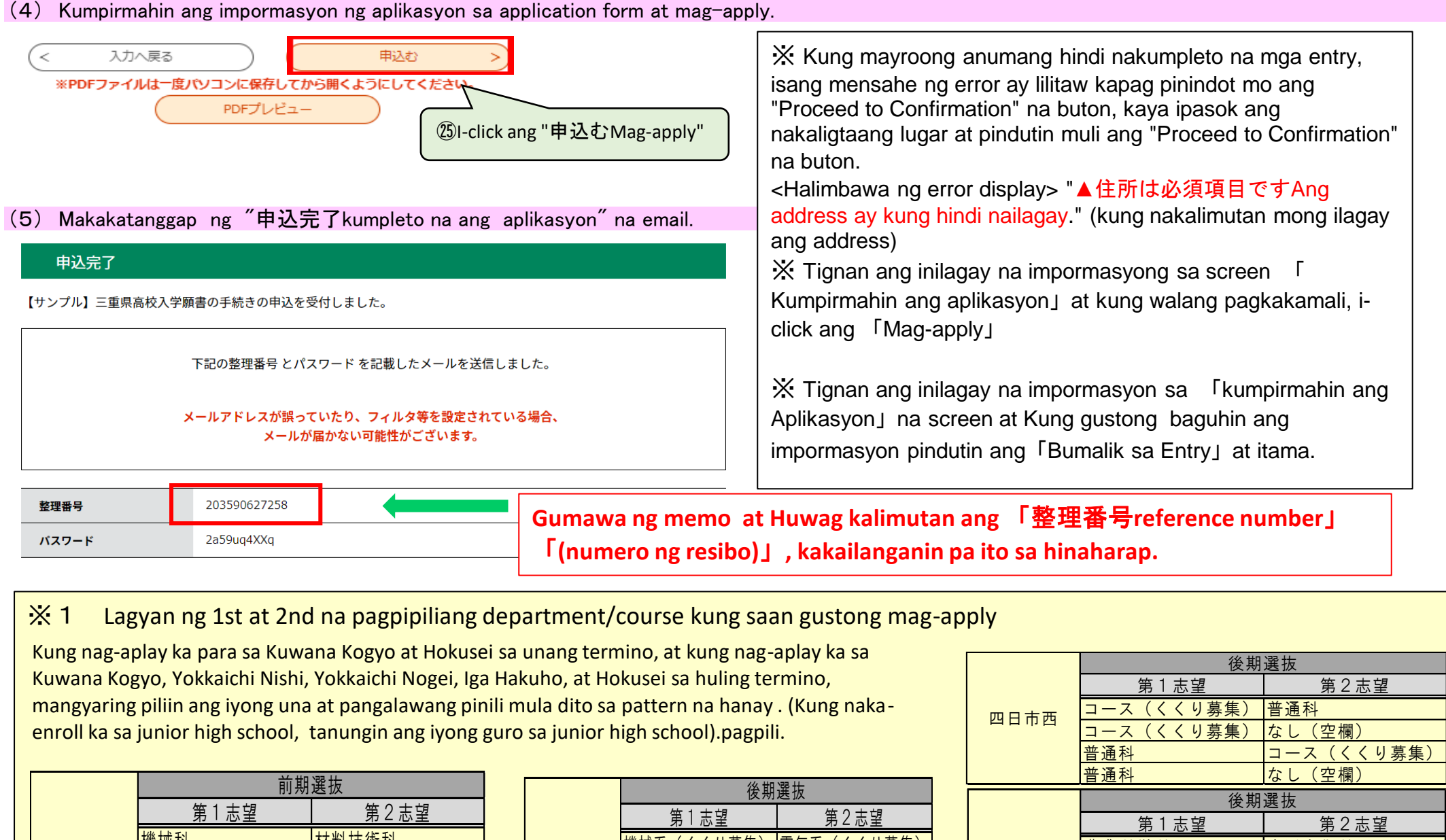

|  |                                                                                    |                                                                                  |                     |                  |                |                                |               |        | 普通科        | コース(くくり募集) |
|--|------------------------------------------------------------------------------------|----------------------------------------------------------------------------------|---------------------|------------------|----------------|--------------------------------|---------------|--------|------------|------------|
|  |                                                                                    | 计计                                                                               | 日海井                 |                  |                | /// #n \22.4L                  |               |        | 普通科        | なし(空欄)     |
|  |                                                                                    |                                                                                  | が医療                 |                  |                | 发别送放                           |               |        | 後期         | 選抜         |
|  |                                                                                    |                                                                                  | 男∠芯望                |                  |                | 第1志望 第2志望                      |               |        | 第1志望       | 第2志望       |
|  | 尋名⊤業                                                                               | 機械科                                                                              | 材料技術科               |                  | 系々て来           | 機械系(くくり募集) 電気系(くくり             | 募集)           |        | 農業科学科      | 生活文化科      |
|  | *1-*                                                                               | 材料技術科                                                                            | 機械科                 |                  | 宋石上未           | 機械系(くくり募集) なし(空欄)              |               |        | 農業科学科      | なし(空欄)     |
|  |                                                                                    | 電気科                                                                              | 電子科                 |                  |                | 雷気系(くくり募集)機械系(くくり              | <b>蒀</b> 集)   |        | 食品科学科      | 生活文化科      |
|  |                                                                                    | 雷子科                                                                              | 雷气科                 |                  |                | 電気系(くくり莫集)かし(空欄)               |               | 四日市農芸  | 食品科学科      | なし(空欄)     |
|  |                                                                                    |                                                                                  |                     |                  |                | 电気示(くくり夯未) なし(土禰)              |               | ппка   | 環境造園科      | 生活文化科      |
|  |                                                                                    | 前期                                                                               | 1 译 坊               |                  |                |                                | _             |        | 環境造園科      | なし(空欄)     |
|  | 北星                                                                                 | על נים                                                                           |                     |                  |                | 後期選抜                           |               |        | 生活文化科      | 農業科学科      |
|  |                                                                                    | 第1志望                                                                             | 第2志望                | ł                | 伊賀白鳳 第1志望 第2志望 |                                | 生活文化科         | 食品科学科  |            |            |
|  |                                                                                    | 昼間部(くくり募集)                                                                       | なし(空欄)              | 1.               |                |                                | 生活文化科         | 環境造園科  |            |            |
|  | 正時制                                                                                | 普诵科(夜間部)                                                                         | なし(空欄)              | - 【くくり募集 】なし(空禰) |                |                                | 生活文化科         | なし(空欄) |            |            |
|  | 通信制                                                                                | <u>本</u>                                                                         | たし ( 売 欄 )          |                  |                |                                |               |        |            | 1 122 11   |
|  |                                                                                    | 日旭竹                                                                              | はし(工限)              |                  |                |                                |               | 北星     |            | 選抜         |
|  | Tandaan                                                                            |                                                                                  |                     |                  |                |                                | _             |        | 第1志望       | 第2志望       |
|  | Kung mag                                                                           | -aanlay sa Hokusoi                                                               | sa ikalawang pinili | at and i         | ivona un       | ang pipili ay regular na kurso |               |        | 昼間部(くくり募集) | 普通科(夜間部)   |
|  | at ang iyong pangalawang pinili ay Correspondence, iwanang blangko ang pangalawang |                                                                                  |                     |                  |                |                                | $\rightarrow$ | 定時制    | 昼間部(くくり募集) | なし(空欄)     |
|  |                                                                                    |                                                                                  |                     |                  |                |                                |               |        | 普通科(夜間部)   | 昼間部(くくり募集) |
|  | pinagpilian                                                                        | pinagpilian at ilagay ang "Second choice na kursong Correspondence" sa column na |                     |                  |                |                                |               |        | 普通科(夜間部)   | なし(空欄)     |
|  | "Remarks.                                                                          | ".                                                                               |                     |                  |                |                                |               | 通信制    | 普通科        | なし(空欄)     |
|  |                                                                                    |                                                                                  |                     |                  |                |                                |               |        |            |            |
|  |                                                                                    |                                                                                  |                     |                  |                |                                |               |        |            |            |

#### X 2 Pagkumpleto ng mga hanay

1 Kung mag aaply sa Inabe Sogo Gakuen, Yokkaichi Yogo (General course / sports science course), Ino (physical education course), Kung nag-aapply para sa Shiroko (General Course/Cultural Education (Brass Band) Course) o Hisai, ilagay ang mga sumusunod na impormasyon sa column na "Remarks".(Kung naka-enroll ka sa junior high school, tanungin ang inyong guro sa junior high school.)

## Inabe Sogo Gakuen

Piliin at punan ang isa sa mga sumusunod na uri ng pagsusulit.

- II (Japanese / English) II (Mathematics / English) • I
- Shiroko (pangkalahatang kurso, edukasyong pangkultura (instrumento ng brass) na kurso)
- Kumpletohin ang mga sumusunod na  $1 \sim 3$

| <ul> <li>III (sining)</li> <li>III (calligraphy)</li> <li>III (Pisikal na edukasyon/pangalan ng event (pumili ng isa mula sa ibaba at punan))</li> </ul>                                                                                                    | <ol> <li>Nilalaman ng pagpapahayag (maikling pagpapakilala ng paksa at<br/>nilalaman)</li> <li>Mga kagamitang gagamitin (mga instrumentong pangmusika )at iba</li> <li>Mga malalaking instrumentong pangmusika. na gusto mong gamitin<br/>para maihanda ng Shiroko High School</li> </ol>                                             |
|----------------------------------------------------------------------------------------------------|----------------------------------------------------------------------------------------------------|
| Pangalan ng Event: Para sa track at field, pumili at punan ang isa<br>mula sa loob ( )<br>• Athletics (100m, 800m, shot put, high jump, long jump)<br>• Football • Basketball • Volleyball • Table tennis<br>• Badminton • Softball<br>• Mechanical exercise (pag-eehersisyo sa banig) • Kendo | <ul> <li>Ino (kagawaran ng pisikal na edukasyon)</li> <li>Pumili ng isang sport mula sa mga sumusunod at kompletohin ito (Para sa track at field, pumili ng isa mula sa mga bracket at kompletohin ito ()).</li> <li>Athletics (100m, 800m, high jump, long jump, shot put)</li> <li>Judo · Softball · Soccer · Basketball</li> </ul> |
| Wrestling · Golf · Handball · Soft tennis                                                                                                    | Hisai                                                                                                    |
| Yokkaichi Yogo (pangkalahatang kurso/kurso sa agham sa sports)<br>Pumili ng isang sport mula sa mga sumusunod at kompletohin ito<br>(Para sa track at field, pumili ng isa mula sa mga bracket at<br>kompletohin ito)<br>• Basketball • Softball • Handball                                    | <ul> <li>Pumili ng isang uri ng pagsusulit mula sa mga sumusunod at kompletohin ito (para sa II, pumili ng isang pangalan ng kategorya mula sa ibaba at kompletohin ito)</li> <li>I • I Pangalan ng kategorya</li> <li>• II (Pambansang wika / Ingles) • III (Matematika / Ingles)</li> </ul>                                         |
| Tenis     Soccer · Volleyball     Wrestling     Athletics (100m, 800m, long jump, high jump, shot put)                                                                                                    | Pangalan ng indibiduwal na sport <ul> <li>Men's 100m race</li> <li>Men's 1500m race</li> </ul> <li>Womens100m race</li> <li>Womens100m race</li>                                                                                                    |

2 Kung ang pinili mo ang regular na kurso ng Hokusei (pang-araw na kurso (Kukuri Recruitment) o regular na kurso (panggabing kurso)) na unang pinili, at ang kursong korespondensiya ng Hokusei bilang pangalawang pinili, kompletohin ang Column, isulat ang "Second choice Sistema ng korespondensiya" na kurso (Kung naka-enroll ka sa junior high school, tanungin ang inyong guro sa junior high school.)

# **3** Aplikasyon para sa pag papa enrol, pag-printa ng sertipiko na bayad na selyo ng kita

(1)I access ang "Mie Prefecture Electronic Application/Notification System" tawagan at tanungin ang detalye ng aplikasyon. sa screen ng "Application Details Inquiry".

|                                                                                                    | 申                                      | 1込内容照会                      |                                                  |                         |                                   |                                               |                                                                                   |                                |
|----------------------------------------------------------------------------------------------------|----------------------------------------|-----------------------------|--------------------------------------------------|-------------------------|-----------------------------------|-----------------------------------------------|-----------------------------------------------------------------------------------|--------------------------------|
| 申込一覧                                                                                                    |                                        |                             |                                                  |                         |                                   |                                               |                                                                                   |                                |
| キーワー                                                                                                    | ドで探す                                   |                             | (1) Ilagay ang "J                                | 、学願書(                   | にゅうがく                             | (がんしょ)                                        | Aplikasyon sa pagpapa Enro                                                        | oll"                           |
| 整理番号                                                                                                    | 2<br>手続き名<br>「」<br>カレンダー               | →<br>入学願書                   |                                                  |                         | Madali<br>"入学原<br>名proc<br>by key | mo lang r<br>頁書Aplikas<br>edure nan<br>word". | nahahanap kung ang ila<br>syon sa pagpapa Enroll"<br>ne" ng "キーワードで探 <sup>-</sup> | ilagay mo<br>sa "手続<br>すsearch |
| TZH                                                                                                    | 3 + //!\ 2000                          |                             |                                                  |                         |                                   |                                               |                                                                                   |                                |
|                                                                                                    |                                        | #1月23日は20000123と入力<br>検索 >  | 2 I-cl                                           | ick ang "栘              | 读索kensaku                         | "                                             |                                                                                   |                                |
| 2022年09月29                                                                                                    | 日 14時12分 現在                            |                             |                                                  |                         |                                   |                                               |                                                                                   |                                |
| 並び替え                                                                                                    | 申込日時 降順 ▼ 表示数:                         | 変更 20件ずつ表示 ・                | •                                                |                         |                                   |                                               |                                                                                   |                                |
|                                                                                                    |                                        | 1                           |                                                  |                         |                                   |                                               |                                                                                   |                                |
| 整理番号                                                                                                    | 手続き名                                   | 問い合わせ先                      | 申込日時 処                                           | 理状況                     | 操作                                |                                               | ) I-click ang "詳細 Detalve "                                                       |                                |
| 203590627258                                                                                                    | 三重県立高等学校入学者選抜<br>Web出願システム(入学願書)       | Ξ重県教育委員会事務局高校<br>ጷ育課キャリア教育班 | 2022年9月28日9時                                     | 完了                      | 詳細 >)                             |                                               |                                                                                   | )                              |
| 2) I-save                                                                                                    | ang PDF file sa iyong co               | mputer o smartp             | hone at i-pri                                    | nt ito.                 |                                   |                                               |                                                                                   |                                |
| <sa ibaba="" ng<="" th=""><th>screen ng mga detalye ng a</th><th>oplication&gt;</th><th></th><th></th><th></th><th></th><th></th><th></th></sa> | screen ng mga detalye ng a             | oplication>                 |                                                  |                         |                                   |                                               |                                                                                   |                                |
| (                                                                                                    | < 一覧へ戻る                                |                             | I-click ang "De<br>pagkatapos ay i-              | etalye" pa<br>click ang | ira lumaba<br>"Export P           | as ang "De<br>PDF file" sa                    | etalye ng aplikasyon" sa<br>a ibaba                                               | screen                         |
| ※PDFファイル                                                                                                    | は一度パソコンに保存してから開くよう<br>( PDFファイルを出力する ) | うにしてください。<br>「              | I-print ang "Enro<br>notice (Form 2)".<br>papel. | lment ap<br>Kakailan    | plication f                       | ↓<br>orm (Form<br>ng dalawa                   | 1)" at "Income stamp p<br>ng sheet ng A4 size na                                  | ayment<br>puting               |
|                                                                                                    |                                        | I-click ang "PDFフ           | ァイルを出力するI-                                       | -export ang             | g PDF file <sup>″</sup>           |                                               |                                                                                   |                                |
| 様式1                                                                                                    |                                        | 5 D 00000000000             | #+0                                              |                         |                                   |                                               | <u> </u>                                                                          | _                              |
| 人<br>選 抜 名                                                                                                    |                                        | 春号 203590627258             | 収。                                               | 入証糸                     | 紙 納 付                             | 十書                                            | 受付番号     203590627258       受検番号     ※                                            | -                              |
| 三重県立〇〇高等                                                                                                    | <sup>存学校長</sup> 宛                      |                             |                                                  |                         |                                   | 3                                             | ※の欄は、高等学校で記入する。                                                                   |                                |
| 貴校に入学を志                                                                                                    | 「願します。                                 |                             | 納付年月日                                            | *                       | 令和                                | 年                                             | 月日                                                                                | _                              |
| 課程名                                                                                                    | 全日制<br>第1志望 普通科(10010000)              |                             | 手数料等の名                                           | 称                       | 県立高                               | 等学校入学                                         | 岸選抜手数料<br>isulat and h                                                            | alaga                          |

| 学科・コース名第2志望 |  |
|-------------|--|
|-------------|--|

| Γ            | ふりがな                    | みえ じろう         |  |  |  |  |  |  |
|--------------|-------------------------|----------------|--|--|--|--|--|--|
|              | 志願者名                    | 三重 二郎          |  |  |  |  |  |  |
| 志            | 生年月日                    | 平成19年10月25日    |  |  |  |  |  |  |
| 商            |                         | T 514-0000     |  |  |  |  |  |  |
| 省            | 現住所                     | 三重県津市〇〇町〇〇番地   |  |  |  |  |  |  |
|              | н в                     | 三重県公立 津市立00中学校 |  |  |  |  |  |  |
|              | 中学校等                    | 令和5年3月 卒業見込    |  |  |  |  |  |  |
| <del>保</del> | 保護者名                    | 三重明            |  |  |  |  |  |  |
| 護者           | 現住所                     | 志願者の現住所と同じ     |  |  |  |  |  |  |
|              |                         |                |  |  |  |  |  |  |
|              |                         |                |  |  |  |  |  |  |
| 備            |                         |                |  |  |  |  |  |  |
|              |                         |                |  |  |  |  |  |  |
| 考            |                         |                |  |  |  |  |  |  |
|              | 既に中学校等を卒業している者のみ連絡先電話番号 |                |  |  |  |  |  |  |

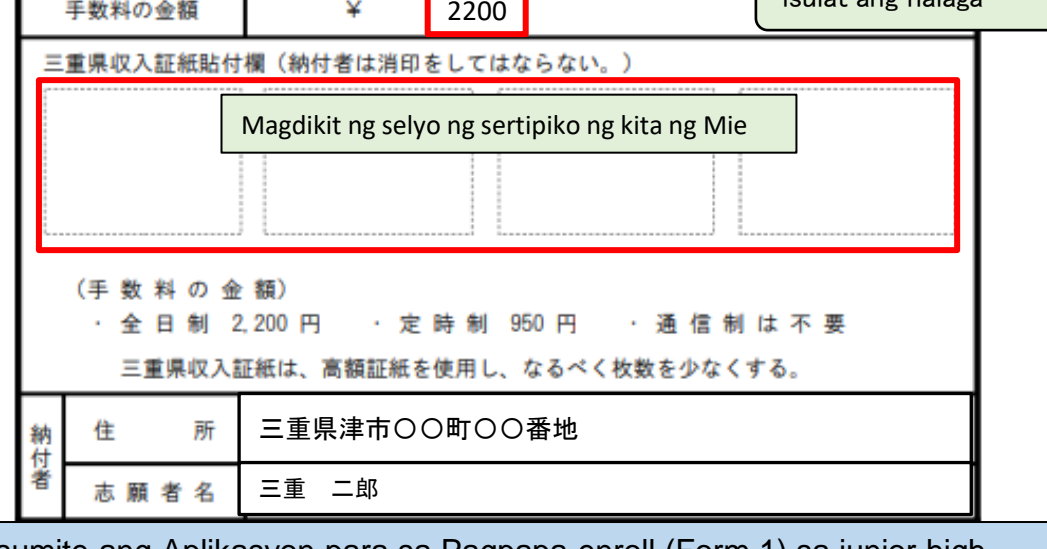

Isumite ang Aplikasyon para sa Pagpapa enroll (Form 1) sa junior high school. • Para sa mga full-time o Regular na kurso, ilakip ang kinakailangang halaga ng mga selyo ng kita ng Mie Prefecture sa " Sa sertipiko ng pagbabayad ng selyong kita (Form 2)", isulat-kamay ang halaga, at isumite ito sa junior high school,

.Full-time na kurso: 2,200 yen Regular na kurso: 950 yen. (Ang sistema ng korespondensiya ay hindi kailangan ng bayad sa enrolan)

## **4**I-print ang papel ng Examinasyon

(1)Kapag nakatanggap ka ng受検票が発行されました e-mail mula sa mataas na paaralan na nagsasaad na ang iyong papel sa pagsusulit ay naibigay na, iaccess ang "三重県電子申請・届出システムMie Prefecture Electronic Application/Notification System" at tawagan para sa detalye ng aplikasyon mula sa screen ng "申込内容照会Application Details Inquiry".

Kahit na natanggap at nakumpirma ng mataas na paaralan ang mga dokumentong nauugnay sa aplikasyon, makakatanggap ka ng "tinanggap" na email, ngunit sa puntong iyon ay hindi mo mai-print ang slip ng pagsusulit.

| 申込内容照会<br>申込一覧<br>キーワードで探す ①Illagay ang "入学願書(にゅうがくがんしょ) application Page                                                                                                    | Kung ilalagay mo ang "入学願書admission application" sa "手続<br>名procedure name" ng "キーワードで探すsearch by keyword",<br>mahahanap mo ito nang mabilis.                                                                                                    |
|----------------------------------------------------------------------------------------------------|----------------------------------------------------------------------------------------------------|
| 整理番号       手続き名       入学願書         申込日       ビニカレンダー ~       ビニカレンダー         入力例) 2000年1月23日は20000123と入力       人)         検索       ●         2013年00月29日 16時064 時本       ②                                                                                     | I-click ang " 詳細Detalye", at lalabas ang "申込詳細Detalye<br>ng aplikasyon", kaya i-click ang "受検票Examination na paper"<br>sa "返信添付ファイルReply attachment" sa ibaba ng screen sa<br>ibabang bahagi ng resibo.<br>↓<br>I-print ang "受検票Examination paper (様式 3 Form 3)".<br>Kakailanganin mo ang puting papel na size A4. |
| 並び替え     申込日時 降崩     ▼     表示数変更     20件ずつ表示     ▼       1       整理番号     手続き名     問い合わせ先     申込日時     処理状況     操作       203590627258     三重県立高等学校入学者選抜<br>Web出願システム(入学願書)     三重県教育委員会事務局高校<br>教育課キャリア教育班     2022年9月28日9時<br>(遂伝済)     紙理中<br>(遂伝済)     詳細 > | I-click ang "詳細Detalye"                                                                                                    |

(2)I-save ang "受検票examination paper" na PDF file sa iyong computer o smartphone, at i-print ang "受検票 examination paper".

申込内容照会

申込詳細 申込内容を確認してください。 ※添付ファイルは一度パソコンに保存してから開くようにしてください。 三重県立高等学校入学者選抜Web出願システム(入学願書) 手続き名 整理番号 203590627258 処理状況 **処理中(返信済)** 処理履歴 2022年9月28日16時5分 返信ファイルアップロード 2022年9月28日11時59分 受理 2022年9月28日9時56分 申込 (4)I-click ang "受検票Examination paper" sa "返信添付ファイルReply attachment" 返信添付ファイル1 受検票 203590627258.pd

| 様ェ | đ3<br>5 | 受検票        | 受 検 番 号<br>1068 | 写真貼付欄                             |  |   |
|----|---------|------------|-----------------|-----------------------------------|--|---|
| ;  | 志願者名    | 三重 二郎      |                 | (縦4cm×横3cm)                       |  | _ |
| Ł  | 出身中学校等  | 津市立〇〇中学校   |                 | 上半身正面、<br>無帽で6か月<br>以内に撮影<br>したまの |  | , |
| 高  | ;等学校名   | 三重県立〇〇高等学校 |                 | 0/2007                            |  |   |
|    |         | 1 - 11     |                 | 貼付シール外枠                           |  |   |

Idikit ang iyong larawan sa test paper at magdikit ng espesyal na transparent na sticker sa itaas.(Ang mga mag-aaral na naka-enroll sa junior high school ay magsusumite sa junior high school at lalagyan ng espesyal na transparent na sticker.)Ang sukat ng larawan ay dapat na 4cm ang haba x 3cm ang lapad, at dapat kuha sa loob ng 6 na buwan ng walang sumbrero

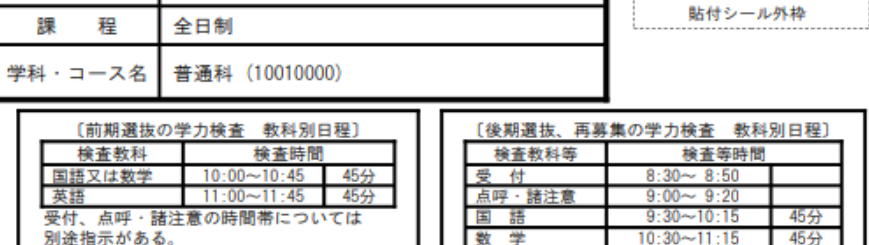

 安直秋行号
 安直秋行号
 安直秋行号

 受付
 8:30~8:50

 点呼・諸注意
 9:00~9:20

 国語
 9:30~10:15
 45分

 数学
 10:30~11:15
 45分

 社会
 11:30~12:15
 45分

 昼食・休憩
 12:15~13:15
 5

 英語
 13:15~14:00
 45分

 理科
 14:15~15:00
 45分

----

## 〔受検上の注意〕

1 この受検票の表面及び裏面に書き込み等をせずに、検査当日に持参すること。

----・折り曲げ線

- また、「折り曲げ線」で折り曲げ、受検時は写真が上になるように机上に置いておくこと。 2 筆記用具、コンパス、直定規(分度器付きでないもの。三角定規不可)、弁当、上履き等を持参すること。 なお、志願した高等学校から別途指示があった場合は、その指示に従うこと。 ※ 面接、「自己表現」、作文、小論文、実技検査等を実施する高等学校への志願者には、別途指示がある。
- 3 腕時計を持参してもよい。ただし、電卓、辞書、端末等機能がないものを使用し、アラーム機能を 解除しておくこと。
- 4 携帯電話、スマートフォン等を検査室(検査が実施される教室等)へ持ち込まないこと。
- 5 検査会場(受検する高等学校)では担当者の指示に従うこと。

### [口頭による個人情報の開示請求]

(Hindi mahalaga kung ito ay monochrome o kulay.)

Huwag iwala ang inyong Examination form sa pagkuha ng test hanggang sa petsa ng pag-anunsyo ng mga resulta.

Mayroong dalawang paraan upang mag-print ng PDF file sa isang convenience store: (1) o (2).

(1) Kopyahin ang file sa isang recording medium tulad ng USB memory, dalhin ito sa isang convenience store, ikonekta ito sa isang copy machine at i-print ito

2 Mag-print gamit ang net print service.

\*Para sa mga detalye kung paano gamitin ang serbisyo,

mangyaring sumangguni sa

Kumonekta sa internet at gamitin ang FamilyMart o Lawson Ang opsyon ay "Network Print Service",``Seven-Eleven Network Mangyaring hanapin ang "Mark Print" at suriin.